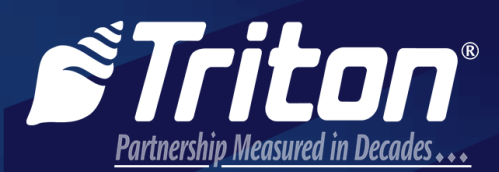

866-787-4866 21405 B Street, Long Beach, MS 39560

# **TECHNICAL BULLETIN**

## SUBJECT: REQUIRED T9 FIRMWARE UPDATE

## TECHNICAL BULLETIN: 17-17 DATE: OCTOBER 31, 2017

atmgurus just ask us...

#### Confidential - Available to all authorized Triton distributors and third party service providers

#### **REQUIRED FIRMWARE UPDATE FOR ALL T9 EPPS**

All T9 EPPs require a firmware update that corrects an issue where, very rarely, the EPP exhibits a fatal error. Triton recommends the firmware update be performed during the next visit to the ATM on any EPP purchased from Triton before October 05, 2017. Loading this firmware does not modify the data which is stored within the EPP, such as the keys, passwords, IDs, and activation state. This data is retained. Firmware load file and release notes can be found at www.tritonatm.com.

| EPP                                                         | Firmware Load File        |
|-------------------------------------------------------------|---------------------------|
| Any T9 EPP with a Cryptera part number ending in R1A or R2A | 194-CODE_414-0702_R1P.DWN |

Before loading firmware update, verify EPP is a T9 model and not a T5. All T9 EPPs have a software part number of 414-0702 on the label.

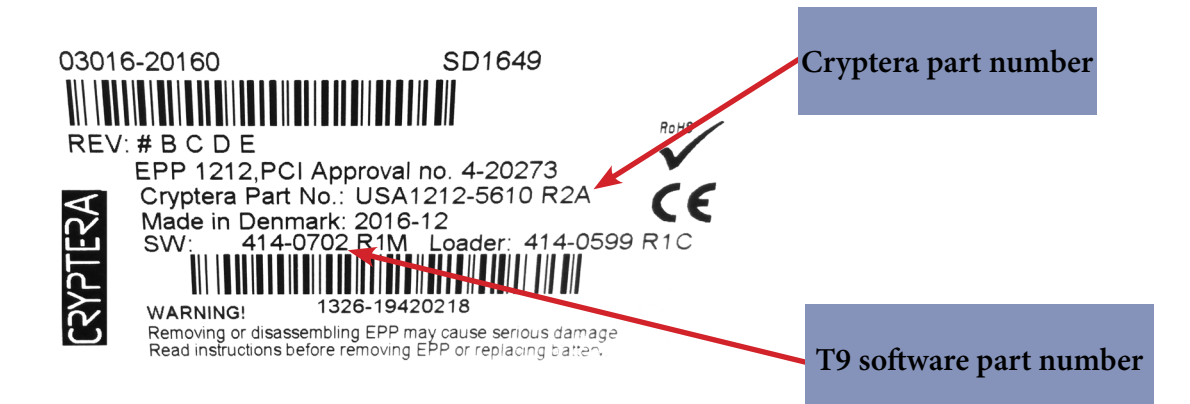

#### \*\*Note\*\*

Depending on the operating system of laptop and model of ATM, screens may look slightly different from what is pictured in the steps on the following pages.

To load firmware:

- 1. Insert USB device into empty USB slot on computer.
- 2. Navigate to www.tritonatm.com, and log in to website with user name and password.
- 3. Click Software Downloads in the left hand column, then click on the Dispenser and Utility Software tab.
- 4. Click on **Xscale/X2 Software Utility** tab, then click **T9\_EPP\_Firmware\_Version\_R1P.zip** in the Software Zip File column.

|                  | mini meen mee                             | U/SCDU 91/90/97 SUILWare Utility                     | cale/XZ Software Utility                  |      |
|------------------|-------------------------------------------|------------------------------------------------------|-------------------------------------------|------|
| ld Download      |                                           |                                                      |                                           |      |
|                  |                                           |                                                      | Search:                                   | 3    |
| Country<br>/Type | Features                                  | Release Notes                                        | Software - Zip File                       | Admi |
| All/Utility      | NMD100 Rev 9-<br>11 Firmware              | NMD 100 Firmware 2001-30.08 update.pdf               | NMD100_REV 9-11_Firmware v2001-30.08.exe  | Edit |
| All/Utility      | NMD100 Rev 9<br>Firmware                  | 08-46 NMD Firmware Version 2001-<br>30.06.pdf        | NMD100_REV 9_Firmware v2001-30.06.exe     | Edit |
| All/Utility      | NMD100 Rev 8<br>Firmware                  | 08-65 NMD100 Rev 8 Firmware v2001-<br>04.07.pdf      | NMD100_REV 8_Firmware v2001-04.07.exe     | Edit |
| All/Utility      | NMD50<br>Firmware                         | NMD 50 Firmware version 20190208.pdf                 | NMD50 Firmware v2019-02.08.exe            | Edit |
| All/Utility      | NMD100e Rev<br>12 Firmware                | 13-18 NMD100 Rev 12 CMC Firmware<br>2001-40 04.pdf   | NMD100e_REV 12_Firmware v2001-40.04.exe   | Edit |
| All/Utility      | X1_X2 Journal<br>viewer                   | Journal Viewer Release Notes.pdf                     | XI_X2_Journal Viewer_1.0.0.EXE            | Edit |
| All/Utility      | X2 Enable USB<br>Printer                  | X2 Utility - Enable USB Printer Release<br>Notes.pdf | X2_Enable_USB_Printer.EXE                 | Edit |
| All              | Set Printer<br>Density to 130%<br>Utility | XS Utility - Set Printer Density.pdf                 | X2_CE6_Set Printer Density 130_Update.EXE | Edit |
| All/Utility      | SHA2 SSL Cert<br>Support                  | XS_UpgradeSSL_SHA-<br>2_Cert_Support.pdf             | X1_X2_SHA_2_SSL_Cert_Update_2.0.1.9e.EXE  | Edit |
| All              | T9 EPP<br>Firmware Version<br>R1P         | T9_EPP_Firmware_R1P_Release_Notes.pdf                | T9_EPP_Firmware_Version_R1P.zip           | Edit |

5. Save file to USB device. Unzip/extract file and ensure the 194-CODE\_414-0702\_R1P.DWN file is saved to the root of the USB device. File must not be stored in a folder.

| ← · · · · · USB Drive (D:) |   |                                     | v Ö | Search USB Drive (D | );) ,0      |
|----------------------------|---|-------------------------------------|-----|---------------------|-------------|
| I                          | ^ | Name                                |     | Date modified       | Туре        |
| 2                          |   | 194-CODE_414-0702_R1P.DWN           |     | 9/6/2017 12:38 PM   | DWN File    |
| -                          |   | t-us-IsCalibrate-1.0.0.tr7          |     | 6/29/2017 11:37 AM  | TR7 File    |
| -                          |   | 🗋 t-fs-bcsf-4.1.0.22.tr7            |     | 2/28/2017 3:54 PM   | TR7 File    |
| 2                          |   | 📌 T9 EPP Firmware R1J Release Notes |     | 3/2/2016 9:11 AM    | Adobe Acı   |
| Ŧ                          |   | 194U0702R1J.dwn                     |     | 9/25/2015 5:39 AM   | DWN File    |
| 38                         |   | 📋 techsupport1.tsf                  |     | 1/4/2006 9:54 AM    | TSF File    |
| T                          |   | T9_EPP_Firmware_Version_R1P         |     | 10/26/2017 10:46    | File folder |
| USB Drive (D:)             |   |                                     |     |                     |             |
| 6.0.40                     |   |                                     |     |                     |             |

- 6. Remove USB device from computer, and insert into an empty USB slot on ATM main board.
- 7. Navigate to *Management Functions > Key Management > Update EPP Firmware*.

| ATM Management Functions                                                     |                                                                                                    |        |  |  |
|------------------------------------------------------------------------------|----------------------------------------------------------------------------------------------------|--------|--|--|
| Key Management 3/4/2006 02:17 PM                                             |                                                                                                    |        |  |  |
| 5. Update EPP Firmware<br>Begin the process of<br>updating the EPP firmware. | <ol> <li>Enter Master Keys</li> <li>Download Working Keys - Key Set 1 Standard</li> <li>Check Digits</li> <li>Change Passwords</li> </ol> | Up A   |  |  |
| COLUMN STREET                                                                | 5 Update EPP Firmware                                                                                                    | Down 🔻 |  |  |
|                                                                              | 6 Enable Triton Key Management<br>7<br>8                                                                                                  | Select |  |  |
| Exit Management<br>Functions                                                 | 0                                                                                                    | Back   |  |  |

- 8. Enter T9 EPP user passwords, if prompted, then select Enter.
- 9. Select firmware load file, then select Enter. Firmware update operation will begin.

| ATM Management Functions 🛛 👩 🕇                                                                                                    |                   | ATM Manag | ement Functions 🛛 🚿 🎢 | iton <sup>®</sup> POWERED BY TOL |
|----------------------------------------------------------------------------------------------------|-------------------|-----------|-----------------------|----------------------------------|
| Key Management/ <b>Browse</b>                                                                                                    | 3/4/2006 02:31 PM |           |                       | 3/4/2006 02:31 PM                |
| Browse         1       Look in:       USB Device         2       Files of type:       Executables (*.dwn)         Available Options         Filename       Size       Date and Time         194-CODE_414-0702_R.       204 kB       9/6/2017 12:38:54 PM         Enter and Return | Up A<br>Down ¥    | Enter     | Update EPP Firmware   | Cancel                           |

10. Select Enter at the completion prompt to reboot ATM. Update is now complete.

| ATM Manage | ment Functions              | Triton POWERED BY TOL |
|------------|-----------------------------|-----------------------|
|            |                             | 3/4/2006 02:32 PM     |
|            | Update EPP Firmware         |                       |
| Enter      | EPP Firmware Update Succeed | ed                    |
|            |                             |                       |
|            |                             |                       |
|            |                             |                       |

The EPP version number after the update will be 414-0702 R1P. Version number can be found in the device status report via *Management Functions > Diagnostics > Keypad > Device Status*.

| Terminal ID: TECHNICAL1234                |  |  |
|-------------------------------------------|--|--|
| 3/3/2017 1:39:46 PM                       |  |  |
|                                           |  |  |
| *** Keypad Status ***                     |  |  |
|                                           |  |  |
| Device Status: 93 (The device is online.) |  |  |
| Serial Number: 19420218                   |  |  |
| Version Number: 414-0702 R1P <            |  |  |
| Device Status Data:                       |  |  |

If you have questions regarding this Technical Bulletin, please contact Technical Support at 1-228-575-3100, option 4 or toll free in the U.S. / Canada 1-866-787-4866, option 4. Visit www.tritonatm.com for additional information. For all ATM parts, repair, and training needs, visit www.atmgurus.com.

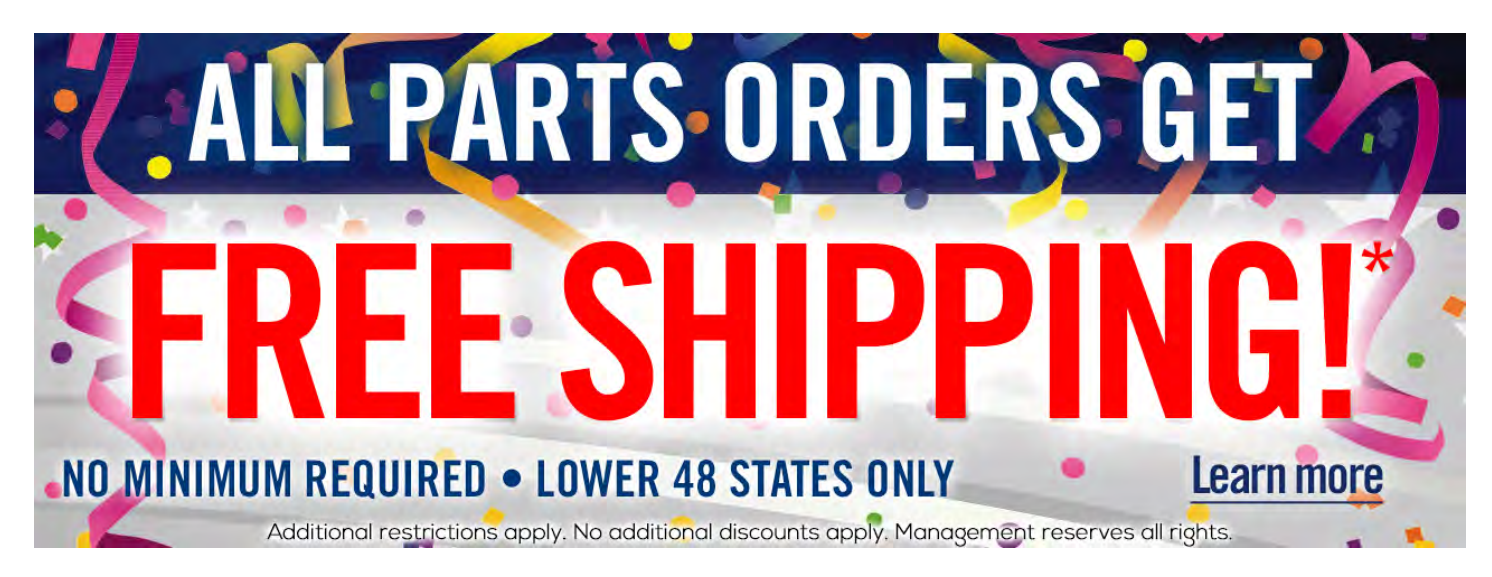